## 2025年北京交通大学国际项目在线缴费指南

1.访问北京交通大学继续教育学院<u>留学教育中心</u>,网址<u>https://guoji.bjtu.edu.cn/</u>;
 2.点击"在线缴费"模块,如图;

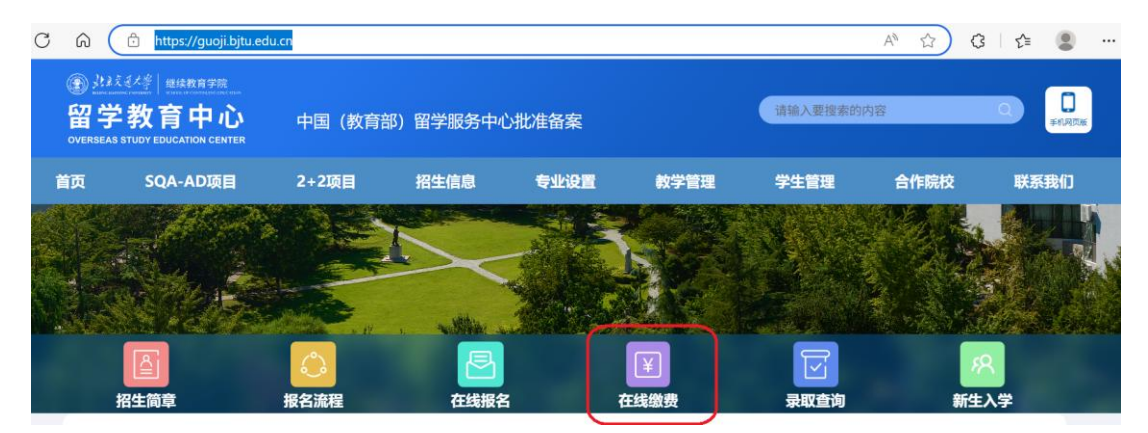

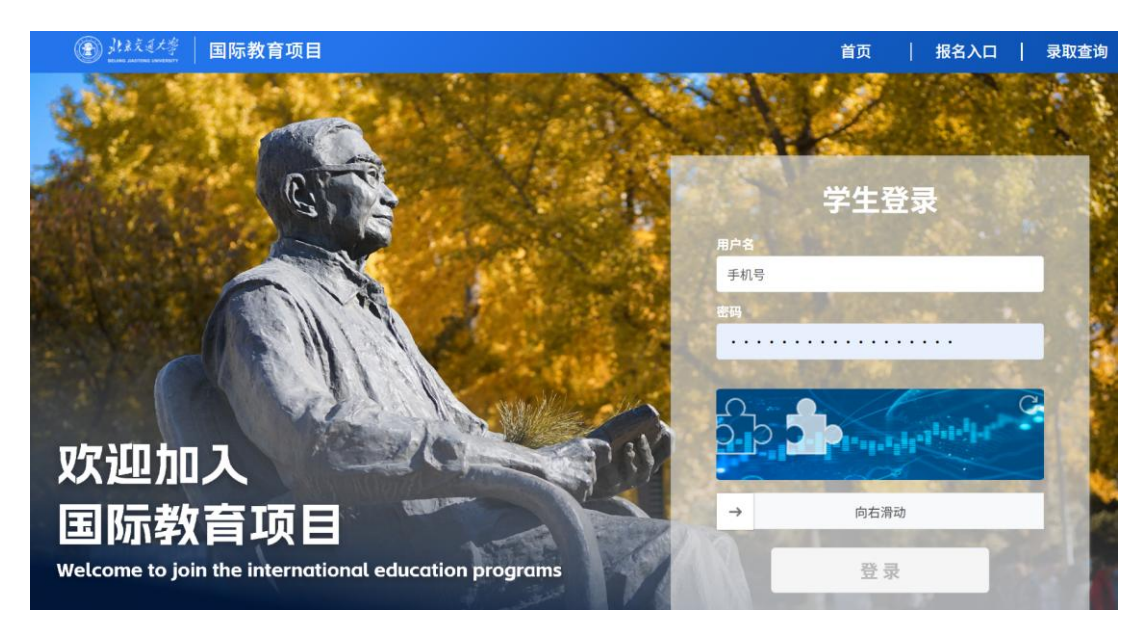

3.进入缴费平台,如下图,登录用户名、密码分别为预留手机号、学生的身份证号;

4. 进入缴费界面, 核对个人信息;

| C starary | 国际教育项目             |            |      |   | 🜏 张小米 |
|-----------|--------------------|------------|------|---|-------|
| 基础信息      | 新生必做 / 基础信息        |            |      |   |       |
| 费用缴纳      | ┃基础信息              |            |      |   |       |
|           | 姓名:                | 张小米        | 学号:  |   |       |
|           | 民族:                | 汉族         | 性别:  | 男 |       |
|           | 班级:                |            | 班主任: |   |       |
|           | 公 <mark>寓</mark> : |            | 宿舍:  |   |       |
|           | 手机号码:              | 138,004,00 |      |   |       |
|           | 橡费状态               |            |      |   |       |

5.选择"费用缴费",点击"去支付";

注意: 支付功能在早上8点和晚上9点之间开放, 其它时间用于对账, 请安排好时间按步 骤缴费。

| 職信息                                                                  | 新生必做 / 费用缴纳                                                                                                    |                                                      |                               |          |            |        |         |
|----------------------------------------------------------------------|----------------------------------------------------------------------------------------------------|------------------------------------------------------|-------------------------------|----------|------------|--------|---------|
| 9鐵納                                                                  | 清炉時步骤换动差里。                                                                                                    | 如有疑问。 语                                              | 费用缴                           | <b>纳</b> | も トゥニン 向可体 | 田、清安排好 | RT (F). |
|                                                                      | 序号                                                                                                    | 離張类别                                                 | 續贺名称                          | 織否金額     | 缴费状态       | 操作     |         |
| 2                                                                    | 1 2                                                                                                    | I25级SQA                                              | 2025级SQA培训费                   | 0.01     | 支付成功       |        |         |
|                                                                      | 2 2                                                                                                    | 125級SQA                                              | 2025级SQA住宿费                   | 0.01     | 支付失败       | 去支付    |         |
| <ul> <li>         ・・・・・・・・・・・・・・・・・・・・・・・・・・・・・</li></ul>            | 通大学 缴费<br>NG UNIVERSITY Payment                                                                                                    | P台<br>latform                                        |                               |          |            |        |         |
| <ul> <li>         ・・・・・・・・・・・・・・・・・・・・・・・・・・・・・</li></ul>            | 通大学 <b>缴费</b><br>NG UNIVERSITY Payment F<br>订单                                                                                                    | F 台<br>latform                                       | 54                            |          |            |        |         |
| <ul> <li>(13812345671)</li> <li>(13812345671)</li> </ul>             | 通大学<br>NG UNIVERSITY<br>Agment<br>ST<br>文易日                                                                                                    | 日本<br>iatform<br>・ ・ ・ ・ ・ ・ ・ ・ ・ ・ ・ ・ ・ ・ ・ ・ ・ ・ | 54<br>-06-09 <b>16:20:0</b> 8 |          |            |        |         |
| <ul> <li>(13812345671)</li> <li>① 丁単信息</li> </ul>                    | S UNIVERSITY<br>S UNIVERSITY<br>S UNIVERSITY<br>Payment F<br>Payment F<br>C UNIVERSITY<br>C UNIVERSITY<br>A UNIVERSITY<br>C UNIVERSITY<br>C UN                                                                                                    | F 62485     f 2025-     f 人民市                        | 54<br>-06-09 16:20:08<br>ī    |          |            |        |         |
| <ul> <li>         ・ 使きまた         ・         ・         ・</li></ul>     | S UNIVERSITY<br>S UNIVERSITY<br>S UNIVERSITY<br>Payment P<br>Payment P<br>C B I<br>C B I<br>の<br>の<br>し<br>の<br>し<br>の<br>の<br>の<br>し<br>の<br>し<br>し<br>の<br>し<br>の<br>し<br>の<br>し<br>の<br>し<br>の<br>し<br>の<br>し<br>の<br>し<br>の<br>し<br>の<br>し<br>の<br>し<br>の<br>し<br>の<br>し<br>の<br>し<br>の<br>し<br>の<br>し<br>の<br>し<br>の<br>し<br>の<br>し<br>の<br>し<br>の<br>し<br>の<br>し<br>の<br>し<br>の<br>し<br>の<br>の<br>の<br>し<br>の<br>し<br>の<br>し<br>の<br>し<br>の<br>し<br>の<br>し<br>の<br>し<br>の<br>し<br>の<br>し<br>の<br>し<br>の<br>し<br>の<br>し<br>の<br>し<br>の<br>し<br>の<br>し<br>の<br>の<br>し<br>の<br>し<br>の<br>の<br>の<br>し<br>の<br>し<br>の<br>し<br>の<br>し<br>の<br>し<br>の<br>し<br>の<br>し<br>の<br>の<br>の<br>し<br>の<br>の<br>の<br>の<br>の<br>し<br>の<br>つ<br>し<br>の<br>し<br>の<br>し<br>の<br>し<br>つ<br>し<br>つ<br>し<br>つ<br>し<br>つ<br>し<br>つ<br>の<br>つ<br>し<br>つ<br>し<br>つ<br>つ<br>つ<br>し<br>つ<br>つ<br>つ<br>つ<br>つ<br>つ<br>つ<br>つ<br>つ<br>つ<br>つ<br>つ<br>つ | <ul> <li></li></ul>                                  | 54<br>•06-09 16:20:08<br>5    |          |            |        |         |
| <ul> <li>         ・ 使用 の の の の の の の の の の の の の の の の の の</li></ul> | S UNIVERSITY<br>S UNIVERSITY<br>S S S S S S S S S S S S S S S S S S S                                                                                                     | <ul> <li></li></ul>                                  | 54<br>-06-09 16:20:08<br>5    |          |            |        |         |
| <ul> <li>         ・         ・         ・</li></ul>                    | S UNIVERSITY<br>S UNIVERSITY<br>S S S S S S S S S S S S S S S S S S S                                                                                                     | <ul> <li></li></ul>                                  | 54<br>•06-09 16:20:08<br>5    |          |            |        |         |
| <ul> <li>         ・          ・          ・</li></ul>                  | NG UNIVERSITY<br>SQUARVERSITY<br>の<br>の<br>の<br>の<br>の<br>の<br>の<br>の<br>の<br>の<br>の<br>の<br>の                                                                                                    | 字 台<br>latform<br>引 2025-<br>中 人民可<br>页 0.01         | 54<br>•06-09 16:20:08<br>5    |          |            |        |         |

| 副 建素交通大学 缴费平<br>BELING JAOTONG LINVERGITY PRIMER Path | <u>Ш. В.</u> (орьа)<br>гт                                                         |
|-------------------------------------------------------|-----------------------------------------------------------------------------------|
| 欢迎张小米 (13812345671)                                   |                                                                                   |
| 11 订单信息                                               |                                                                                   |
| 订单号                                                   | 624854                                                                            |
| 交易日期                                                  | 2025-06-09 16:20:08                                                               |
| 币种                                                    | 登录网上银行支付                                                                          |
| 应收金额                                                  | 请你点击"登录到网上银行支付"按钮,在新打开的网上银行页面进行支付,支付完成前<br>请不要关闭该第口。                              |
| ■ 透祥型的付款方式<br>● ● ● <b>● ● ● ● ● ● ● ● ●</b>          | 订筆号: 624854<br>学号: 13812345671<br>姓音: 派小味<br>金麗: 0.01<br>登录到网上银行支付 已完成支付<br>日完成支付 |
|                                                       | <u>L-9</u> T-9                                                                    |

| 「「「」」<br>BELING JAGTONG UNIVERSITY Payment Platform                                                                                                    |       |
|----------------------------------------------------------------------------------------------------|-------|
| 中行聚合支付         ●         ●         ●         ●         ●         ●         ●         ●         ●         ●         ●         ●         ●         ●         ●         ●         ●         ●         ●         ●         ●         ●         ●         ●         ●         ●         ●         ●         ●         ●         ●         ●         ●         ●         ●         ●         ●         ●         ●         ●         ●         ●         ●         ●         ●         ●         ●         ●         ●         ●         ●         ●         ●         ●         ● | →<br> |

注:因可能存在网络延迟,为避免重复缴费,如果已支付但是缴费状态没有更改,请 十分钟后再查询缴费状态。